### Sandberg<sup>®</sup>

### USB to Network Converter

User guide

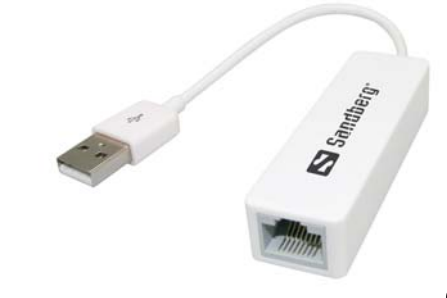

### Double Quality Tested

www.sandberg.it

# Sandberg<sup>®</sup>

### User guide

Warranty

YEARS

WARRANTY

There is a five-year warranty on your Sandberg product. Please read the warranty terms and register your new Sandberg product at www.sandberg.it/warranty.

For information on handling electronic waste, see www.sandberg.it/weee

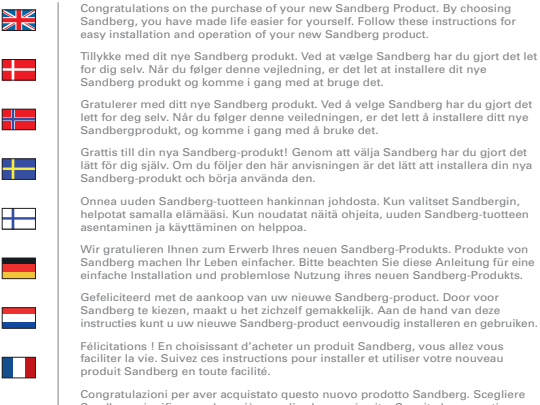

8

Congratulazioni per aver acquistato questo nuovo prodotto Sandberg. Scegliere Sandberg signifi ca rendere più semplice la propria vita. Seguite le presenti istruzioni per installare ed usare in modo semplice questo nuovo prodotto Sandberg.

Enhorabuena por la compra del nuevo producto Sandberg. Al elegir Sandberg, su vida será más fácil. Siga las instrucciones para una instalación y manejo fácil de su nuevo producto Sandberg.

### 🔹 📘 Sandberg\*

Support

http://helpdesk.sandberg.it

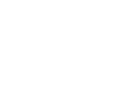

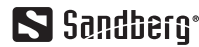

### DANSK

NORSK

## Sandberg USB to Network Converter

#### 1 Introduction

Sandberg USB to Network Converter gives you an easy and flexible network connection socket on any USB-enabled computer.

#### 2 Installation

#### 2.1 Installation in Windows 8 + Mac OS

- Insert the adapter into a USB port on your computer.
- The adapter is now installed and ready for use.

#### 2.2 Installation in Windows 7

- 1) NB: Do not insert the adapter into a USB port on your computer yet.
- 2) Insert the CD provided.
- Run the file from the path "D:\Win7\Setup.exe" (where "D" indicates your CD drive).
- 4) Click "Finish".
- Insert the adapter into a USB port on your computer.
- The adapter is now installed and ready for use.

#### 2.3 Installation in Windows Vista

- NB: Do not insert the adapter into a USB port on your computer yet.
- 2) Insert the CD provided.
- Run the file from the path "D:\VistalSetup.exe" (where "D" indicates your CD drive).
- 4) Click "Finish".
- Insert the adapter into a USB port on your computer.
- 6) The adapter is now installed and ready for use.

#### 2.4 Installation in Windows XP

- NB: Do not insert the adapter into a USB port on your computer yet.
- 2) Insert the CD provided.
- Run the file from the path "D:\WinXP\Setup. exe" (where "D" indicates your CD drive).
- 4) Click "Finish".
- Insert the adapter into a USB port on your computer.
- The adapter is now installed and ready for use.

If you need further help or assistance with your Sandberg product, you can visit the website http://helpdesk.sandberg.it.

Have fun with your Sandberg USB to Network Converter!

## DANSK

#### 1 Introduktion

Sandberg USB to Network Converter giver dig nemt og fleksibelt et netværksstik på enhver computer med USB.

#### 2 Installation

#### 2.1 Installation i Windows 8 + MAC OS

- 1) Isæt adapteren i computerens USB port.
- 2) Adapteren er nu installeret og klar til brug.

#### 2.2 Installation i Windows 7

- BEMÆRK: Indsæt ikke adapteren i USB porten endnu!
- 2) Indsæt den medfølgende CD.
- Kør filen fra placeringen "D:\Win7\Setup.exe" ("D" angiver dit CD drev).
- 4) Klik "Udfør".
- 5) Isæt adapteren i computerens USB port.
- 6) Adapteren er nu installeret og klar til brug.

#### 2.3 Installation i Windows Vista

- BEMÆRK: Indsæt ikke adapteren i USB porten endnu!
- 2) Indsæt den medfølgende CD.
- Kør filen fra placeringen "D:\Vista\Setup.exe" ("D"angiver dit CD drev).
- 4) Klik "Udfør".
- 5) Isæt adapteren i computerens USB port.
- Adapteren er nu installeret og klar til brug.

#### 2.4 Installation i Windows XP

- BEMÆRK: Indsæt ikke adapteren i USB porten endnu!
- 2) Indsæt den medfølgende CD.
- Kør filen fra placeringen "D:\WinXP\Setup.exe" ("D" angiver dit CD drev).
- 4) Klik "Udfør".
- 5) Isæt adapteren i computerens USB port.
- 6) Adapteren er nu installeret og klar til brug.

Hvis du får behov for yderligere hjælp eller vejledning i forbindelse med dit Sandberg produkt, kan du se på internetsiden http://helpdesk.sandberg.it.

God fornøjelse med dit Sandberg USB to Network Converter!

#### 1 Innledning

Sandberg USB to Network Converter gir deg enkelt og fleksibelt en nettverksport på enhver datamaskin med USB.

#### 2 Installasjon

#### 2.1 Installasjon i Windows 8 + MAC OS

Sett adapteren inn i datamaskinens USB-port.
Adapteren er nå installert og klar til bruk.

#### 2.2 Installasjon i Windows 7

- 1) Merk: Ikke sett adapteren i USB-porten ennå!
- 2) Sett inn medfølgende CD.
- Kjør filen fra plasseringen "D:\Win7\Setup.exe" ("D" står for CD-stasjonen din).
- 4) Klikk på "Fullfør".
- 5) Sett adapteren inn i datamaskinens USB-port.
- 6) Adapteren er nå installert og klar til bruk.

#### 2.3 Installasjon i Windows Vista

- 1) Merk: Ikke sett adapteren i USB-porten ennå!
- 2) Sett inn medfølgende CD.
- Kjør filen fra plasseringen "D:IVistalSetup.exe" ("D" står for CD-stasjonen din).
- 4) Klikk på "Fullfør".
- 5) Sett adapteren inn i datamaskinens USB-port.
- 6) Adapteren er nå installert og klar til bruk.

#### 2.4 Installasjon i Windows XP

- 1) Merk: Ikke sett adapteren i USB-porten ennå!
- 2) Sett inn medfølgende CD.
- Kjør filen fra plasseringen "D:\WinXP\Setup. exe" ("D" står for CD-stasjonen din).
- 4) Klikk på "Fullfør".
- 5) Sett adapteren inn i datamaskinens USB-port.
- Adapteren er nå installert og klar til bruk.

Hvis du trenger mer hjelp eller veiledning med ditt Sandberg-produkt, kan du gå til nettsiden http://helpdesk.sandberg.it.

God fornøyelse med din Sandberg USB to Network Converter!

#### 1 Introduktion

Sandberg USB to Network Converter ger dig ett nätverksuttag snabbt och flexibelt på alla datorer med USB.

#### 2 Installation

#### 2.1 Installation i Windows 8 + MAC OS

- 1) Sätt i adaptern i datorns USB-port.
- Adaptern är nu installerad och klar för användning.

#### 2.2 Installation i Windows 7

- 1) OBS! Sätt inte i adaptern i USB-porten ännu!
- 2) Sätt i den medföljande cd-skivan.
- Kör filen från platsen "D: Win7\Setup.exe" ("D" betecknar cd-enheten).
- 4) Klicka på "Slutför".
- 5) Sätt i adaptern i datorns USB-port.
- Adaptern är nu installerad och klar för användning.

#### 2.3 Installation i Windows Vista

- 1) OBS! Sätt inte i adaptern i USB-porten ännu!
- 2) Sätt i den medföljande cd-skivan.
- Kör filen från platsen "D:IVistalSetup.exe" ("D" betecknar cd-enheten).
- 4) Klicka på "Slutför".
- 5) Sätt i adaptern i datorns USB-port.
- Adaptern är nu installerad och klar för användning.

#### 2.4 Installation i Windows XP

- 1) OBS! Sätt inte i adaptern i USB-porten ännu!
- 2) Sätt i den medföljande cd-skivan.
- Kör filen från platsen "D:\WinXP\Setup.exe" ("D" betecknar cd-enheten).
- 4) Klicka på "Slutför".
- 5) Sätt i adaptern i datorns USB-port.
- Adaptern är nu installerad och klar för användning.

Om du behöver ytterligare vägledning eller hjälp med din Sandberg-produkt hittar du mer information på webbplatsen http://helpdesk.sandberg.it.

Lycka till med Sandberg USB to Network Converter!

#### 1 Johdanto

Sandberg USB to Network Converter tarjoaa helpon ja joustava verkkoliitännän mihin tahansa tietokoneeseen, jossa on USB-valmiudet.

#### 2 Asennus

#### 2.1 Asennus Windows 8 + MAC OS

- 1) Aseta sovitin tietokoneen USB-porttiin.
- 2) Sovitin on nyt asennettu ja käyttövalmis.

#### 2.2 Asennus Windows 7

- HUOMAA: Älä vielä kytke sovitinta tietokoneen USB-porttiin.
- Aseta mukana toimitettu CD-levy tietokoneeseen.
- Suorita tiedosto "D:\Win7\Setup.exe" ("D" on tietokoneen CD-aseman tunnus).
- 4) Napsauta "Finish".
- 5) Aseta sovitin tietokoneen USB-porttiin.
- 6) Sovitin on nyt asennettu ja käyttövalmis.

#### 2.3 Asennus Windows Vista

- HUOMAA: Älä vielä kytke sovitinta tietokoneen USB-porttiin.
- Aseta mukana toimitettu CD-levy tietokoneeseen.
- Suorita tiedosto "D: IVistal Setup.exe" ("D" on tietokoneen CD-aseman tunnus).
- 4) Napsauta "Finish".
- 5) Aseta sovitin tietokoneen USB-porttiin.
- 6) Sovitin on nyt asennettu ja käyttövalmis.

#### 2.4 Asennus Windows XP

- HUOMAA: Älä vielä kytke sovitinta tietokoneen USB-porttiin.
- Aseta mukana toimitettu CD-levy tietokoneeseen.
- Suorita tiedosto "D:\WinXP\Setup.exe" ("D" on tietokoneen CD-aseman tunnus).
- 4) Napsauta "Finish".
- 5) Aseta sovitin tietokoneen USB-porttiin.
- 6) Sovitin on nyt asennettu ja käyttövalmis.

Jos tarvitset Sandberg-tuotteeseesi liittyviä neuvoja tai lisäohjeita, käy Sandbergin sivustolla http://helpdesk.sandberg.it.

Mukavia hetkiä Sandberg USB to Network Converter kanssa!

#### 1 Einleitung

Sandberg USB to Network Converter erstellt eine einfache und flexible Netzwerkverbindung auf jedem Computer mit USB.

#### 2 Installation

#### 2.1 Installation Windows 8 + MAC OS

- Stecken Sie den Adapter in einen USB-Anschluss Ihres Computers.
- Der Adapter ist nun installiert und betriebsbereit.

#### 2.2 Installation Windows 7

- Anmerkung: Den Adapter noch nicht an einen USB-Anschluss Ihres Computers anschließen.
- 2) Legen Sie die mitgelieferte CD ein.
- Führen Sie die Datei über den Pfad *"D:\Win7\Setup.exe"* aus (wobei *"D"* für Ihr CD-Laufwerk steht).
- 4) Klicken Sie auf "Abschließen".
- Stecken Sie den Adapter in einen USB-Anschluss Ihres Computers.
- Der Adapter ist nun installiert und betriebsbereit.

#### 2.3 Installation Windows Vista

- 1) Anmerkung: Den Adapter noch nicht an einen USB-Anschluss Ihres Computers anschließen.
- 2) Legen Sie die mitgelieferte CD ein.
- Führen Sie die Datei über den Pfad "D:\Vista\Setup.exe" aus (wobei "D" für Ihr CD-Laufwerk steht).
- 4) Klicken Sie auf "Abschließen".
- Stecken Sie den Adapter in einen USB-Anschluss Ihres Computers.
- Der Adapter ist nun installiert und betriebsbereit.

#### 2.4 Installation Windows XP

- Anmerkung: Den Adapter noch nicht an einen USB-Anschluss Ihres Computers anschließen.
- 2) Legen Sie die mitgelieferte CD ein.
- Führen Sie die Datei über den Pfad "D:\XPISetup.exe" aus (wobei "D" für Ihr CD-Laufwerk steht).
- 4) Klicken Sie auf "Abschließen".
- Stecken Sie den Adapter in einen USB-Anschluss Ihres Computers.
- Der Adapter ist nun installiert und betriebsbereit.

Wenn Sie weitere Hilfe im Zusammenhang mit Ihrem Produkt von Sandberg benötigen, besuchen Sie uns auf unserer Internetseite unter http://helpdesk.sandberg.it.

Viel Spaß mit Ihrem Sandberg USB to Network Converter!

#### Specifications:

- USB 2.0 interface
- · USB A male connector
- RJ45 female network connector
- · Half/full duplex 10/100Mbps operation
- · Self-adapting 10Mbps or 100Mbps network
- Support Full Duplex Flow Control (IEEE 802.3X)
- · Integrated Fast Ethernet MAC, physical clip and transceiver in one chip